# PW8001 Data Receiver user's manual

# 1.Introduction

"PW8001 Data Receiver" is an application software to save the measurement data calculated by HIOKI PW8001 power analyzer on PC.

| Supported models | Product name   |
|------------------|----------------|
| PW8001           | Power Analyzer |

PW8001 Data Receiver can do the following.

- $\cdot$  Save measurement data to PC in CSV format
- $\cdot$  Remote control of the PW8001 instrument from PC

# 2.System Requirements

The following systems must be installed on your computer to use PW8001 Data Receiver.

#### Minimum System Requirements

| Operating system        | Windows 11, Windows 10 (64-bit edition)<br>Version 21H2 or later |
|-------------------------|------------------------------------------------------------------|
| CPU                     | Intel ® Corei3 or higher or equivalent processor                 |
| Memory                  | 4GB or more                                                      |
| Storge                  | 250GB or more                                                    |
| Display                 | Display High-definition (1366 x 768) or higher                   |
| Communication Interface | LAN                                                              |
| Input device            | Keyboard, Mouse, Touch devices                                   |

# **Recommended System Requirements**

| Operating system        | Windows 11, Windows 10 (64-bit edition)<br>Version 21H2 or later |
|-------------------------|------------------------------------------------------------------|
| CPU                     | Intel ® Corei7 or higher or equivalent processor                 |
| Memory                  | 8GB or more                                                      |
| Storge                  | SSD 500GB or more                                                |
| Display                 | Full high definition (1920 x 1080) or higher                     |
| Communication Interface | LAN                                                              |
| Input device            | Keyboard, Mouse, Touch devices                                   |

#### PW8001 Requirements

| Firmware version number | V1.61 or later |
|-------------------------|----------------|
|                         |                |

Delete the previous version of the "PW8001 Data Receiver" folder, folder by folder. If you have created a shortcut icon on the desktop, delete the shortcut icon as well.

Perform the following steps using an administrator account.

-1. Double-click on [Setup\_PW8001DataReceiver\_x.xx.x.exe]

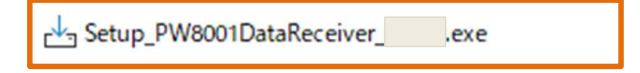

-2. Another warning message will appear. Click "Yes" to agree to add changes to the device. (This message may not appear depending on previously made settings.)

| User Account Control<br>Do you want to allow this app to make<br>changes to your device?                                                           | × |
|----------------------------------------------------------------------------------------------------|---|
| HIOKI PW8001 DataReceiver Setup<br>Verified publisher: HIOKI E.E.Corporation<br>File origin: Removable media on this computer<br>Show more details |   |
| Yes No                                                                                                    |   |

-3. The Welcome screen will appear, and click on "Next."

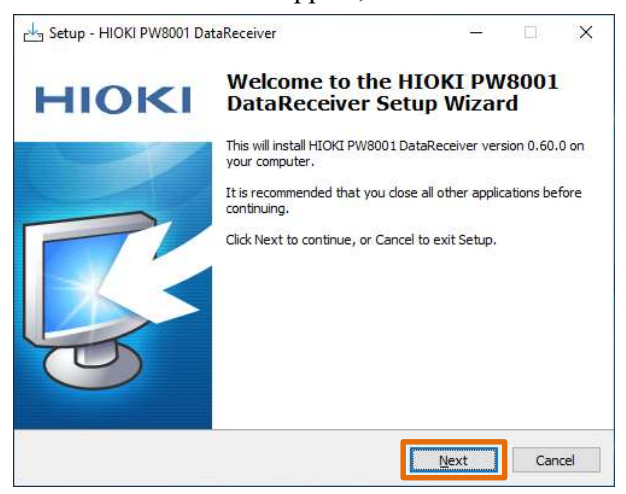

-4. Verify that the check boxes are activated as shown below, and click "Next".

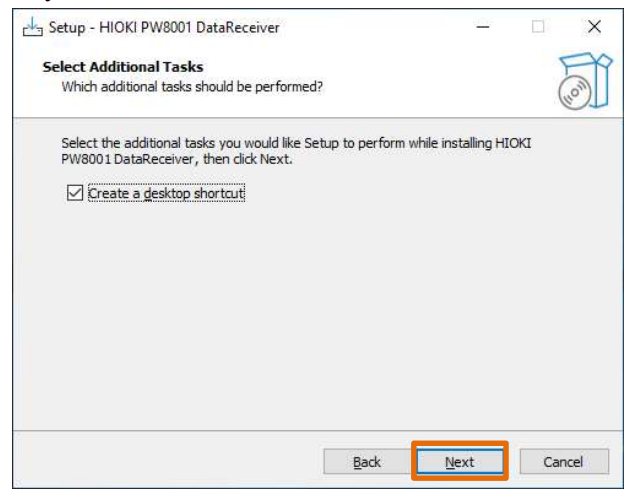

-5. Click "Install".

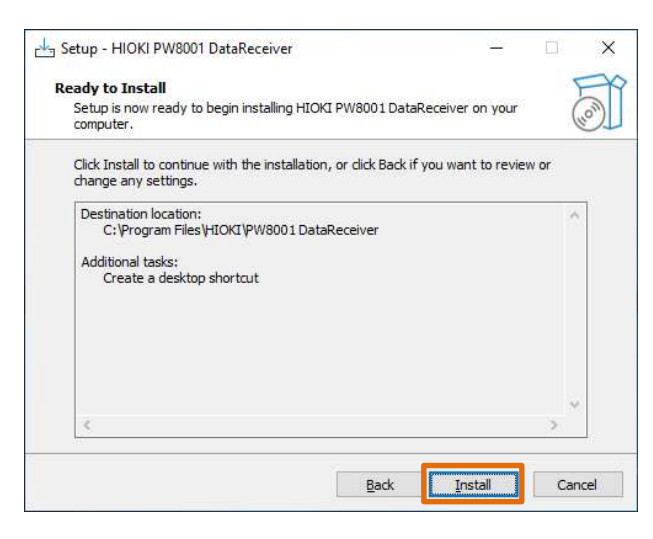

-6. When the following dialog window is displayed, click "Finish".

| Setup - HIOKI PW8001 Da | itaReceiver                                                                                                    | 1 <u>00</u>        |           | ×           |
|-------------------------|----------------------------------------------------------------------------------------------------|--------------------|-----------|-------------|
| ΗΙΟΚΙ                   | Completing the HI<br>DataReceiver Setu                                                                                            | OKI PW<br>Ip Wizar | 8001<br>d |             |
| G.                      | Setup has finished installing HIOK<br>your computer. The application m<br>the installed shortcuts.<br>Click Finish to exit Setup. | I PW8001 Data      | Receiver  | on<br>tting |
|                         |                                                                                                    | Finish             |           |             |

-7. Installation is completed.

## 4. Using the Software

## 4.1. Setting up the PW8001 instrument

Before starting the application, please set up the PW8001 instrument. The PW8001 instrument wiring can be set as desired.

4.2. Connection between PW8001 and PC

Connect the PC to the PW8001 instrument via LAN.

\* Firmware version v1.61 or later is required for the PW8001 instrument.

4.3. Launching the Application

To start the application, click on "HIOKI" - "HIOKI PW8001 DataReceiver" from the Start menu.

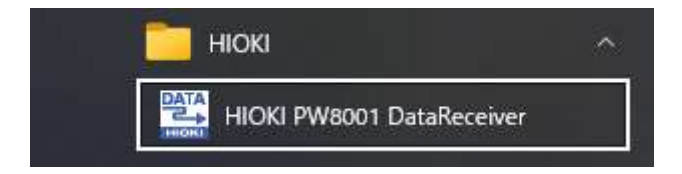

#### 4.4. How to connect to PW8001

- First, make a communication connection between the PW8001 instrument and the PC.
- Double-click on the line under IP Address to display the configuration dialog.

| ng PW8001 Data Rec<br>e Help     | ceive     | r                 |                  |              |     |            |           | :            |
|----------------------------------|-----------|-------------------|------------------|--------------|-----|------------|-----------|--------------|
| No.                              | j)        | IP Address   Mode | I No.   Serial N | lo.   Remote | Co  | Save Items | Item Num  | Save Wavef   |
| 1                                |           | 192.168.1.1       |                  | Sel          | ect | Select     | 0         | SaveData     |
|                                  |           | double            | click            |              |     |            |           |              |
| Sampling Period<br>10ms/S        | •         | Recording Length  | Days             | Hours        | Min | Sec00      | Start     | t Stop Reset |
| CSV Output Folde<br>C:\Work\PW [ | r<br>Dati | a Receiver\data   |                  |              |     | Browse     | File Name |              |
| Maximum Number<br>1000000        | of L      | ines              |                  |              |     |            |           |              |

Set the IP address of the PW8001 instrument.

\*For details on how to recognize the IP address of PW8001, refer to the user's manual of PW8001.

| IP Address   |  |
|--------------|--|
| 192.168.1.11 |  |

• If the connection is successful, the Model No. and Serial No. information of the recognized PW8001 will be displayed.

# 4.5. Measurement data storage settings

Sets the measurement data storage settings.

| No.                    | IP Address             | Model No. | Serial No. | Remote Co | S   | ave Items | Item Num | Save Wave |
|------------------------|------------------------|-----------|------------|-----------|-----|-----------|----------|-----------|
| 1                      | 192.168.1.11           | PW8001-16 | 000000000  | Select    | ) ( | Select    | 0        | SaveDat   |
|                        |                        |           |            |           |     | \$        | 22       |           |
| 7                      | 2                      |           | - LIBVS    | Hours     | Min | Sec       | Star     | t Stop R  |
| mpling Period<br>Ims/S | Recording Length     0 |           | 00         | 00        | 00  | 00        |          |           |
| V Output Folde         | ar <b>3</b>            |           |            |           |     |           | 4        |           |

|   | Item             | Description                                              |
|---|------------------|----------------------------------------------------------|
| 1 | Sampling Period  | Set the recording interval.                              |
|   |                  | Selectable range: 1ms/S, 10ms/S, 50ms/S,                 |
|   |                  | 100ms/S, 200ms/S, 500ms/S,                               |
|   |                  | 1s/S, 2s/S, 5s/S,                                        |
|   |                  | 10s/S, 30s/S, 1min/S                                     |
|   |                  | The maximum number of items that can be measured depends |
|   |                  | on the recording interval.                               |
|   |                  | 1ms/S : Max. 50ch (Harmonic measurement items are not    |
|   |                  | selectable.)                                             |
|   |                  | 10ms/S : Max. 500ch                                      |
|   |                  | 50ms/S : Max. 2, 500ch                                   |
|   |                  | 100ms/S : Max. 5,000ch                                   |
|   |                  | 200ms/S or later: Max. 10,000ch                          |
| 2 | Recording Length | Sets the record length of the measurement.               |
|   |                  | You can configure the data recording time for both the   |
|   |                  | number of points and duration.                           |
|   |                  | If 0 point is specified, the measurement is continuous.  |
|   |                  | Maximum recording time is 10 days.                       |

| 3 | CSV output folder       | Specify the folder for CSV output.                        |
|---|-------------------------|-----------------------------------------------------------|
|   |                         | Press the [Browse] button to specify the folder.          |
|   |                         | * Please create the folder you wish to specify in advance |
|   |                         | before entering a folder name.                            |
| 4 | File Name               | Specify the name of the CSV output file.                  |
|   |                         | A number representing a sequential number will be added   |
|   |                         | to the name entered here.                                 |
|   |                         | Example: If the file name is "name", the output file name |
|   |                         | is "name_1.csv".                                          |
| 5 | Maximum number of lines | Set the maximum number of lines in the CSV output file.   |
|   |                         | If the maximum number of lines is exceeded, the file will |
|   |                         | be split.                                                 |
|   |                         | Range: 1,000 - 1,000,000 lines                            |

\* Regarding the specified recording length, we guarantee normal operation for a maximum of 72 hours. Within this range, you can expect stable performance and proper functionality.

If longer usage exceeding 72 hours is required, please proceed at your own responsibility.

Next, set the measurement items to be saved.

Click the "Select" button to open the Save Item Selection window.

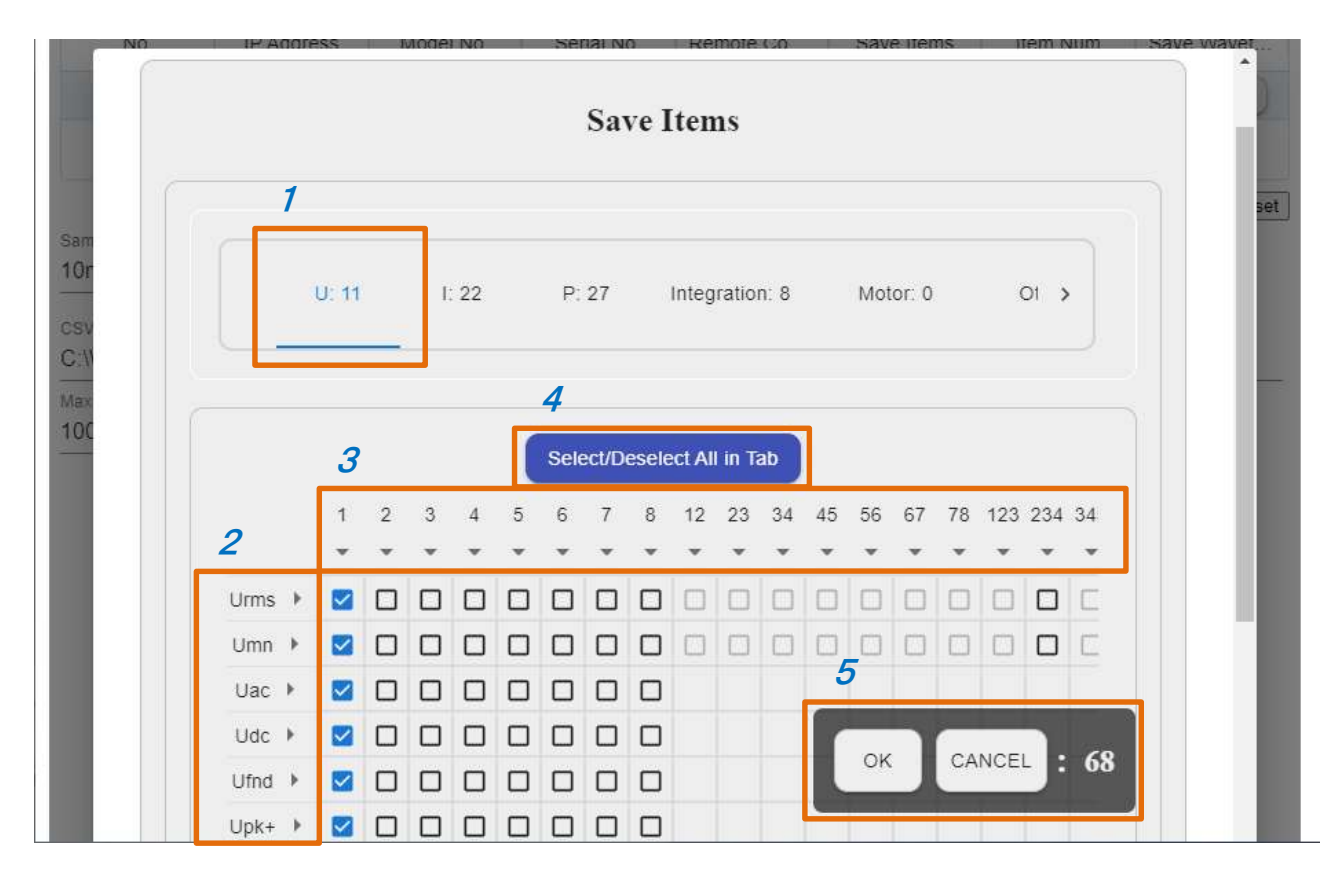

|   | Name                  | Description                                              |
|---|-----------------------|----------------------------------------------------------|
| 1 | Save Item Type Tab    | This tab classifies the type of stored items.            |
|   |                       | U: Voltage measurement items                             |
|   |                       | I: Current measurement items                             |
|   |                       | P: Power measurement items                               |
|   |                       | Integration: Integration measurement items               |
|   |                       | Motor: Motor analysis measurement items                  |
|   |                       | Others:Other measurement items                           |
|   |                       | Harmonic: Harmonic measurement items                     |
|   |                       | Flicker: Flicker measurement item (*1)                   |
|   |                       | Interharmonics: Intermediate harmonic measurement item   |
|   |                       | (*1)                                                     |
|   |                       | *1: Displayed only in IEC measurement mode.              |
|   |                       |                                                          |
|   |                       | The number to the right of each tab indicates the number |
|   |                       | of measurement items currently selected on that tab.     |
| 2 | Measurement item name | This label indicates the name of the measurement item.   |
|   |                       | For details, refer to "Detailed Specifications of        |

|   |                        | Measurement Parameters" in the instruction manual.         |
|---|------------------------|------------------------------------------------------------|
|   |                        | Clicking the arrow to the right of a measurement item name |
|   |                        | allows you to select all the checkboxes in that line at    |
|   |                        | once.                                                      |
| 3 | CH name                | This label indicates the CH name.                          |
|   |                        | Clicking the arrow under a CH name selects all the         |
|   |                        | checkboxes in that column.                                 |
| 4 | Select/deselect all in | All checkboxes in the currently selected tab are selected  |
|   | tabs                   | or deselected.                                             |
| 5 | OK / CANCEL            | After selecting the items to be stored, press the OK       |
|   |                        | button to determine the items to be saved and close the    |
|   |                        | window.                                                    |
|   |                        | Pressing the Cancel button returns the window to the       |
|   |                        | state it was in before it was opened and closes it.        |
|   |                        | The number on the right indicates the number of all the    |
|   |                        | currently selected measurement items.                      |

Note

The measurement items that can be saved change depending on the measurement mode, wiring settings, and channel settings. After selecting an item to save, do not change the setting and start measurement. Also, be sure to select the save item again after changing the setting.

#### 4.6. Start the measurement

Click the "Start" button to start measurement.

Do not stop or reset the integration by operating the instrument during measurement.

| 🚆 PW8001 Data Receiv                | er                     |            |             |       |           |           | _ □        |
|-------------------------------------|------------------------|------------|-------------|-------|-----------|-----------|------------|
| No.                                 | IP Address   Model No. | Serial No. | Remote Co   | S     | ave Items | Item Num  | Save Wavef |
| 1                                   | 192.168.1.11 PW8001-16 | 6 00000000 | Select      | ) (   | Select    | 68        | SaveData   |
| Sampling Period<br>10ms/S 💂         | Recording Length       | Days<br>00 | Hours<br>00 | - Min | Sec       | Start     | Stop Reset |
| CSV Output Folder<br>C:\Work\PW Dat | a Receiver\data        |            |             |       | Browse    | File Name |            |
| Maximum Number of 1<br>1000000      | Lines                  |            |             |       |           | <u>.</u>  |            |

| Item  | Description                                             |  |
|-------|---------------------------------------------------------|--|
| Start | Press this button to start measurement.                 |  |
| Stop  | Press this button to pause measurement.                 |  |
|       | The next time measurement is started, and the result is |  |
|       | appended to the previous CSV file.                      |  |
| Reset | Resets the measurement.                                 |  |
|       | The next time measurement is started, the result is     |  |
|       | output to a new CSV file.                               |  |

Note

In IEC measurement mode, restarting measurement after it has been stopped will result in an error. Reset once and then start measurement.

Turn off the auto-save setting of PW8001 at the start of measurement. This application and the auto-save function of PW8001 cannot be used together.

4.7. Saving CSV data

During the measurement, the data is automatically saved in CSV format.

CSV data will be saved in a folder created for the time when recording started under the folder specified in the "CSV Output Folder" setting.

Example: When recording started at 12:34:56 on 09/31/2023, the data will be saved in the folder "20230931123456".

\* When you resume the measurement, it will be appended to the same file. However, if you have the CSV file open in Excel or any other application, the file will be locked by Excel, preventing the application from writing to the file and causing an error. Please be careful not to have the CSV file open in Excel or any other application when starting the measurement.

#### Note

When the measured value is in a specific state, a specific string is stored instead of the measured value.

| Peak-over value | "OVER"  | In case of overload or peak overload, "OVER" is stored to  |
|-----------------|---------|------------------------------------------------------------|
|                 |         | indicate the peak-over value.                              |
| Invalid value   | "ERROR" | If the range is changed or calculation is not possible, an |
|                 |         | "ERROR" is stored to indicate an error value.              |

#### 4.8. Saving waveform data

Save the waveform data currently displayed on the instrument by clicking the "Save" button in the "Save Waveform" section.

The waveform data will be saved in the "WAVEdata" folder under the folder specified in the "CSV Output Folder" and the data will be saved there.

If you are in continuous waveform recording mode, waveform saving will result in an error. Press the SINGLE key to record the waveform.

The saved data is stored as a BIN format file. Displayed by "GENNECT One", an application published by our company.

| 🚆 PW8001 Data Rec<br>le Help      | eive | a                      |           |            |           |           |           |              |
|-----------------------------------|------|------------------------|-----------|------------|-----------|-----------|-----------|--------------|
| No.                               | Ĩ.   | IP Address   Model No. | Serial No | .   Remote | • Co   Sa | ave Items | Item Num  | Save Wavef   |
| 1                                 |      | 192.168.1.11 PW8001-16 | 00000000  | 0 Sel      | ect       | Select    | 68        | SaveData     |
|                                   |      |                        |           |            |           |           |           | \$           |
| Constant Desired                  |      | Decoder Locals         | - Days    |            | Min       | Sec.      | Star      | t Stop Reset |
| 10ms/S                            | ×    | 0                      | 00        | 00         | 00        | 00        |           |              |
| CSV Output Folder<br>C:\Work\PW E | )ati | a Receiver\data        |           | 1          |           | Browse    | File Name |              |
| Maximum Number<br>1000000         | of L | ines                   |           |            |           |           |           |              |

# 4.9. remote control of the instrument

 $Clicking \ on \ the \ remote \ control \ "Select" \ button \ opens \ the \ remote \ control \ window.$ 

|                                                                                                    |                                                                                                    |                                                                                                    |                                              |                                                 |                                                                                                    |                                                                                                    |                                                                                                    | - 0        |
|----------------------------------------------------------------------------------------------------|----------------------------------------------------------------------------------------------------|----------------------------------------------------------------------------------------------------|----------------------------------------------|-------------------------------------------------|----------------------------------------------------------------------------------------------------|----------------------------------------------------------------------------------------------------|----------------------------------------------------------------------------------------------------|------------|
| Help                                                                                                    |                                                                                                    |                                                                                                    |                                              |                                                 |                                                                                                    |                                                                                                    |                                                                                                    |            |
|                                                                                                    |                                                                                                    |                                                                                                    |                                              |                                                 |                                                                                                    |                                                                                                    |                                                                                                    |            |
|                                                                                                    |                                                                                                    |                                                                                                    |                                              |                                                 |                                                                                                    |                                                                                                    |                                                                                                    |            |
| No.                                                                                                    | IP Address                                                                                                    | Model No.                                                                                                    | Serial No.                                   | Remote Co                                       | Sav                                                                                                    | e Items                                                                                                    | Item Num                                                                                                    | Save Wavef |
| 1 1                                                                                                    | 192.168.1.11                                                                                                    | PW8001-16                                                                                                    | 00000000                                     | Select                                          | ) (s                                                                                                    | elect                                                                                                    | 68                                                                                                    | SaveData   |
|                                                                                                    |                                                                                                    |                                                                                                    |                                              | \$                                              |                                                                                                    |                                                                                                    |                                                                                                    |            |
|                                                                                                    |                                                                                                    |                                                                                                    |                                              |                                                 |                                                                                                    |                                                                                                    | Start                                                                                                    | Stop Re    |
| ampling Period                                                                                                    | Recording Lengt                                                                                                    | th                                                                                                    | Days                                         | - Hours                                         | Min                                                                                                    | Sec                                                                                                    |                                                                                                    |            |
| 0ms/S 🚽                                                                                                    | 0                                                                                                    |                                                                                                    | 00                                           | 00                                              | 00                                                                                                    | 00                                                                                                    |                                                                                                    |            |
| SV Output Folder                                                                                                    |                                                                                                    |                                                                                                    |                                              |                                                 | ι                                                                                                    | 1                                                                                                    |                                                                                                    |            |
| :\Work\PW Data                                                                                                    | Receiver\da                                                                                                    | ata                                                                                                    |                                              |                                                 |                                                                                                    | Browse                                                                                                    | ile Name                                                                                                    |            |
| lauiaum Number of Lie                                                                                                    |                                                                                                    |                                                                                                    |                                              |                                                 |                                                                                                    |                                                                                                    |                                                                                                    |            |
| aximum Number of Li                                                                                                    | 185                                                                                                    |                                                                                                    |                                              |                                                 |                                                                                                    |                                                                                                    |                                                                                                    |            |
| 000000                                                                                                    | 22                                                                                                    |                                                                                                    |                                              |                                                 |                                                                                                    |                                                                                                    |                                                                                                    |            |
|                                                                                                    |                                                                                                    |                                                                                                    |                                              |                                                 |                                                                                                    |                                                                                                    |                                                                                                    |            |
|                                                                                                    |                                                                                                    |                                                                                                    |                                              |                                                 |                                                                                                    |                                                                                                    |                                                                                                    |            |
|                                                                                                    |                                                                                                    |                                                                                                    |                                              |                                                 |                                                                                                    |                                                                                                    |                                                                                                    |            |
| DATA                                                                                                    |                                                                                                    |                                                                                                    |                                              |                                                 |                                                                                                    |                                                                                                    | 8 <u>11</u> 8 1                                                                                                    |            |
|                                                                                                    | w-window                                                                                                    |                                                                                                    |                                              |                                                 |                                                                                                    |                                                                                                    | -                                                                                                    | n x        |
| Reconnect HTTP                                                                                                    | w-window<br>9 server                                                                                                    |                                                                                                    |                                              |                                                 |                                                                                                    |                                                                                                    | °—° j                                                                                                    |            |
| Reconnect HTTP                                                                                                    | w-window<br>9 server                                                                                                    |                                                                                                    |                                              |                                                 |                                                                                                    |                                                                                                    | I                                                                                                    |            |
| E logging-vie<br>Reconnect HTTP                                                                                                    | w-window<br><sup>9</sup> server                                                                                                    | 8001 Sei                                                                                                    | ries HTTP                                    | SERVER                                          |                                                                                                    |                                                                                                    | s—s ]                                                                                                    | ×          |
| E logging-vie<br>Reconnect HTTP                                                                                                    | w-window<br><sup>2</sup> server<br>DKI PW8                                                                                                    | 8001 Sei                                                                                                    | ries HTTP                                    | SERVER                                          | c                                                                                                    |                                                                                                    | ( ت<br>ا                                                                                                    | ×          |
| Construct HTTP                                                                                                    | w-window<br><sup>9</sup> server<br><b>DKI PW</b><br>I : PW8001-:                                                                                                    | 8001 Sei                                                                                                    | ries HTTP                                    | SERVER                                          |                                                                                                    |                                                                                                    |                                                                                                    | ×          |
| Econnect HTTP<br>Reconnect HTTP<br>HIC<br>Model<br>REM                                                                                                    | w-window<br>server<br><b>DKI PW</b><br>I : PW8001-:<br>MOTE CONT                                                                                                    | 8001 Sei<br>16   Serial : 00<br>ROL PAGE                                                                      | ries HTTP                                    | SERVER<br>sion : V2.10a                         |                                                                                                    |                                                                                                    | - I                                                                                                    | ×          |
| Econnect HTTP<br>Reconnect HTTP<br>HIC<br>Model<br>REM                                                                                                    | w-window<br><sup>2</sup> server<br><b>DKI PW8</b><br>I : PW8001-:<br><b>10TE CONT</b>                                                                                    | 8001 Sei<br>16   Serial : 00<br>ROL PAGE                                                                      | ries HTTP                                    | SERVER<br>sion : V2.10a                         |                                                                                                    |                                                                                                    | - 1                                                                                                    | ×          |
| Econnect HTTP<br>Reconnect HTTP<br>HIC<br>Model<br>Refres                                                                                                    | w-window<br><sup>2</sup> server<br><b>DKI PW</b><br>I : PW8001-:<br>MOTE CONT<br>sh Interval :                                                                           | 8001 Sei<br>16   Serial : 00<br>ROL PAGE<br>200 ms 💌                                                          | r <b>ies HTTP</b><br>00000000   Ver          | SERVER<br>sion : V2.10a                         |                                                                                                    | Downl                                                                                                    | –<br>pad Capture                                                                                                    | ×          |
| Econnect HTTF<br>Reconnect HTTF<br>Model<br>REM<br>Refres                                                                                                    | w-window<br><sup>2</sup> server<br><b>DKI PW8</b><br>I : PW8001-:<br><b>MOTE CONT</b><br>sh Interval :                                                                   | 8001 Sei<br>16   Serial : 00<br>ROL PAGE<br>200 ms                                                            | r <b>ies HTTP</b>                            | SERVER<br>sion : V2.10a                         |                                                                                                    | Downl                                                                                                    |                                                                                                    |            |
| Construction of the second second sec | w-window<br><sup>2</sup> server<br><b>DKI PW8</b><br>I : PW8001-:<br>MOTE CONT<br>Sh Interval :                                                                          | 8001 Sei<br>16   Serial : 00<br>ROL PAGE<br>200 ms                                                            | ries HTTP                                    | SERVER<br>sion : V2.10a                         |                                                                                                    | Downl                                                                                                    |                                                                                                    |            |
| Econnect HTTP<br>Reconnect HTTP<br>Model<br>REN<br>Refres                                                                                                    | w-window<br><sup>2</sup> server<br><b>DKI PW8</b><br>I : PW8001-:<br>MOTE CONT<br>Sh Interval :                                                                          | 8001 Sei<br>16   Serial : 00<br>ROL PAGE<br>200 ms 💌                                                          | ries HTTP<br>00000000   Ver<br>CH4 CH5 CH    | <b>SERVER</b><br>sion : V2.10a                  | 8 <b>1</b> 1121                                                                                                    | Downl<br>MEAS (MPUT                                                                                                    | Dad Capture<br>мени<br>Сни<br>5 6 7 8 Ар                                                                             |            |
| Construction<br>Reconnect HTTP<br>Model<br>Refres<br>Refres<br>Sync. s                                                                                                    | w-window<br>2 server<br><b>DKI PW8</b><br>1 : PW8001-3<br><b>MOTE CONT</b><br>Sh Interval :                                                                              | 8001 Sei<br>16   Serial : 00<br>ROL PAGE<br>200 ms<br>CH2 CH3 0<br>U1                                         | CH4 CH5 CH                                   | SERVER<br>sion : V2.10a<br>#<br>16 CH7 CH<br>U6 | 8<br>8                                                                                                    | Downl<br>MEAS INPUT                                                                                                    | CH<br>S 6 7 8 AD                                                                                                    |            |
| Econnect HTTP<br>Reconnect HTTP<br>Model<br>Refres<br>Sync. s<br>- HRM                                                                                                    | w-window<br>2 server<br><b>DKI PW8</b><br>I : PW8001-:<br>MOTE CONT<br>Sh Interval :<br>1850324<br>MOTE CONT<br>Sh Interval :<br>1850324<br>CH1<br>Source U1<br>U1<br>U1 | 8001 Sei<br>16   Serial : 00<br>ROL PAGE<br>200 ms<br>CH2 CH3 0<br>U1<br>U1                                   | CH4 CH5 CH                                   | SERVER<br>sion : V2.10a                         | 8<br>8<br>8<br>8<br>8<br>8<br>8<br>8<br>8<br>8<br>8<br>8<br>8<br>8<br>8<br>8<br>8<br>8<br>8                                                                                                    | Downl<br>MEAS INPUT<br>1 2 3 4<br>CH MANDE                                                                                                    | Dad Capture<br>MENU<br>SISTEN FILE<br>CH<br>5 6 7 8 A0<br>5 6 7 8 A0                                                 |            |
| Connect HTTP<br>Reconnect HTTP<br>Model<br>Refres<br>Carefres<br>Sync. s<br>- HRM<br>U range                                                                                                    | w-window<br>2 server<br><b>DKI PW8</b><br>I : PW8001-:<br>MOTE CONT<br>Sch Interval : [:<br>18593:4 Middeand<br>CH1<br>Source U1<br>U1<br>Manual<br>e Manual             | 8001 Sei<br>16   Serial : 00<br>ROL PAGE<br>200 ms<br>CH2 CH3 0<br>U1<br>U1<br>Auto<br>60                     | CH4 CH5 CH<br>U3<br>U3<br>Var                | SERVER<br>sion : V2.10a                         | States and the state of the state of the sta | Downl<br>MEAS INPUT<br>1 2 3 4<br>Cel P<br>RANGE<br>+ +                                                                                                    | CH<br>S G 7 8 AD<br>CH<br>S G 7 8 AD<br>CH<br>S G 7 8 AD<br>CH<br>S G 7 8 AD<br>CH<br>S G 7 8 AD<br>CH<br>S G 7 8 AD |            |
| Connect HTTP<br>Reconnect HTTP<br>Model<br>Refres<br>Carefres<br>Sync. s<br>- HRM<br>U range                                                                                                    | w-window<br>2 server<br><b>DKI PW8</b><br>I : PW8001-:<br>MOTE CONT<br>Sh Interval :<br>18509:24 Middleand<br>CH1<br>Source U1<br>U1<br>Manual<br>6V                     | 8001 Sei<br>16   Serial : 00<br>ROL PAGE<br>200 ms<br>CH2 CH3 0<br>U1<br>U1<br>4uto<br>6V<br>Auto             | CH4 CH5 CH<br>U3<br>U3<br>Auto               | SERVER<br>sion : V2.10a                         | 8<br>8<br>8<br>9<br>10<br>10<br>10<br>10<br>10<br>10<br>10<br>10<br>10<br>10<br>10<br>10<br>10                                                                                                    |                                                                                                    | CH<br>S G 7 8 AD<br>CH<br>S G 7 8 AD<br>CH<br>S G 7 8 AD<br>CH<br>S G 7 8 AD<br>COPT                                 |            |
| Connect HTTP<br>Reconnect HTTP<br>Model<br>REM<br>Refres<br>Sync. s<br>- HRM<br>U range<br>I range                                                                                                    | w-window 2 server CKI PW8 I : PW8001-: MOTE CONT CH1 B50012 CH1 GV U1 E Manual GV 1 Auto 1                                                                               | 8001 Sei<br>16   Serial : 00<br>ROL PAGE<br>200 ms<br>CH2 CH3 0<br>U1<br>U1<br>U1<br>Auto<br>6V<br>Auto<br>1A | CH4 CH5 CH<br>U3<br>U3<br>Auto<br>6V<br>Auto | SERVER<br>sion : V2.10a                         | 8<br>8<br>9<br>9<br>9<br>9<br>9<br>9<br>9<br>9<br>9<br>9<br>9<br>9<br>9<br>9<br>9<br>9<br>9<br>9                                                                                                    | Downl           MEAS         INPUT           1         2         3         4           •         ch         +         /           •         ch         +         /           •         ·         ·         · | CH<br>S G 7 8 A0<br>CH<br>S G 7 8 A0<br>CH<br>S G 7 8 A0<br>CH<br>S G 7 8 A0<br>SAVE                                 |            |

OFF 1.00000 OFF

OFF 1.0000 OFF

OFF OFF MEAN RMS 100H;

OFF 1.0000 OFF

OFF OFF MEAN RMS Q Q

đ.

BINGLE

OFF 1.00000 OFF When you open the remote-control window, the dialog below may appear. However, the connection has been made; press OK to close the dialog.

| pw8001-data-receiver                                                    | ×  |
|-------------------------------------------------------------------------|----|
| Failed to connect to remote control page.<br>Only one user can connect. |    |
|                                                                         | OK |

#### 4.10. Saving and loading settings

Click on the [File] menu in the upper left corner of the screen to display the Open / Save as menu.

| DATA | PW800  | 1 Data Receiver |
|------|--------|-----------------|
| File | Help   |                 |
| Open |        | Ctrl+O          |
| S    | ave as | Ctrl+Shift+S    |

|   | 項目      | 説明                                               |
|---|---------|--------------------------------------------------|
| 1 | Open    | Open the app settings by specifying a JSON file. |
| 2 | Save as | Save the app settings to a JSON file.            |

\* During measurement, pause, and waveform acquisition, you cannot perform the loading and saving of settings.

#### 4.11. Checking the latest version

Click [File] in the upper left corner of the screen to display the menu. Click [Check for Latest Version] in the menu.

| DATA | PW800 | 1 Data Receiver           |
|------|-------|---------------------------|
| File | Help  |                           |
|      | Ał    | oout PW8001 Data Receiver |
|      | Cł    | neck the latest version   |

When the latest version is released:

| pw8001-da | ata-receiver                                                       | × |
|-----------|--------------------------------------------------------------------|---|
| 1         | The latest version of PW8001<br>DataReceiver (V1.02) is available. |   |
|           | OK Cancel                                                          |   |

Click OK to start upgrading.

When the version was already up to date:

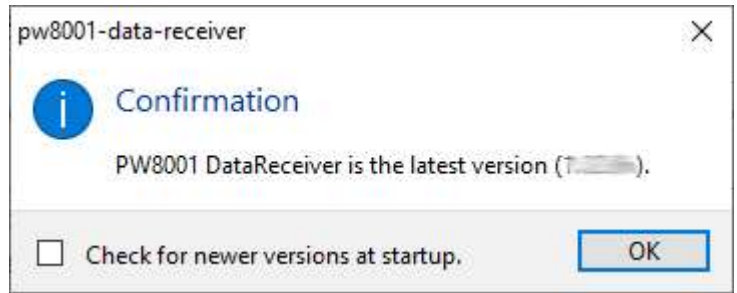

|   | Item                     | Description                                             |
|---|--------------------------|---------------------------------------------------------|
| 1 | Check for newer versions | By checking this checkbox, PW8001 Data Receiver will    |
|   | at startup.              | automatically check for the latest version release upon |
|   |                          | startup.                                                |

When not connected to the Internet:

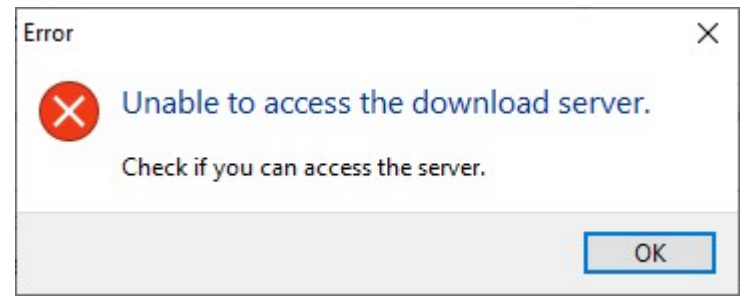

An error dialog will appear. Please make sure you are connected to the Internet and execute again.

4.12. Quitting the Application

Click [X] on the top right corner of the application window to quit the application.

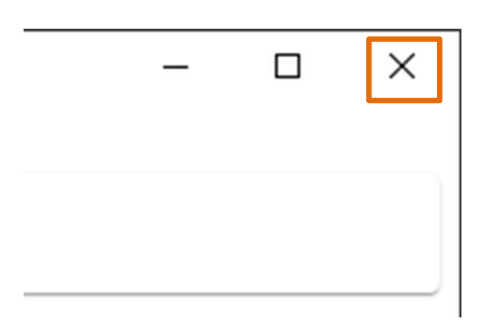

... and upwards